# FAQs | cymex®5 via MSI (Microsoft Installer)

2025-06-02 | cymex®5 support

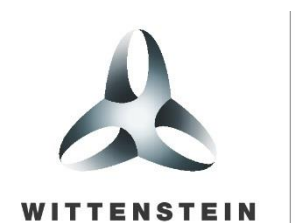

alpha

# FAQs | installation of cymex®5 via MSI (Microsoft Installer)

### Content

- How to download cymex®5 (MSI version) ?
  - warning (Microsoft Defender) when downloading cymex®5
  - warning when downloading cymex®5: Windows protected your PC

How to update cymex®5 (MSI version) ?

error message that cymex®5 update was blocked. How to proceed?

How to customize your cymex®5 application \*.cyp to your new cymex®5 (MSI version) ? The short cut on the taskbar for your cymex®5 (MSI version) does not work. How to proceed?

for further questions contact cymex@wittenstein.de

# FAQs | installation/update of cymex®5 via MSI (Microsoft Installer)

(installation of cymex®5 (MSI version))

### How to download cymex®5 (MSI version) ?

Download the current version of cymex®5 (MSI version) from

https://cymex5.wittenstein-group.com/stable/setup/cymex5-setup.exe

Then start the \*.exe and proceed as guided by MSI installation routine.

### How to update cymex®5 (MSI version)?

When starting cymex®5 the cymex®5 user is automatically informed whenever an update of cymex®5 is available and guided respectively. Alternatively update cymex®5 in the cymex®5 program via "Settings / Update / Update application" and proceed as guided by MSI installation routine.

| File               | View | Setti | ngs |
|--------------------|------|-------|-----|
| WITTENSTEIN alpha  | Lar  | ıg.   | Ŧ   |
| Project 1 * ⊣= ×   | Uni  | its   | Þ   |
| Update application | Up   | date  | ×   |

# FAQs | installation of cymex®5 via MSI (Microsoft Installer)

(installation of cymex®5 (MSI Version))

### warning (Microsoft Defender) when downloading cymex®5:

"cymex5-setup.exe isn't commony downloaded. Make sure you trust cymex5-setup.exe before you open it."

#### our support here:

Choose "…" (1), "Keep" (2), then "See more" (3) and finally "Keep anyway" (4) to continue the download.

### please:

select "Report this file as safe" and transfer your report so that this Microsoft Defender warning won't pop up in the future.

See also https://feedback.smartscreen.microsoft.com/smartscreenfaq.aspx

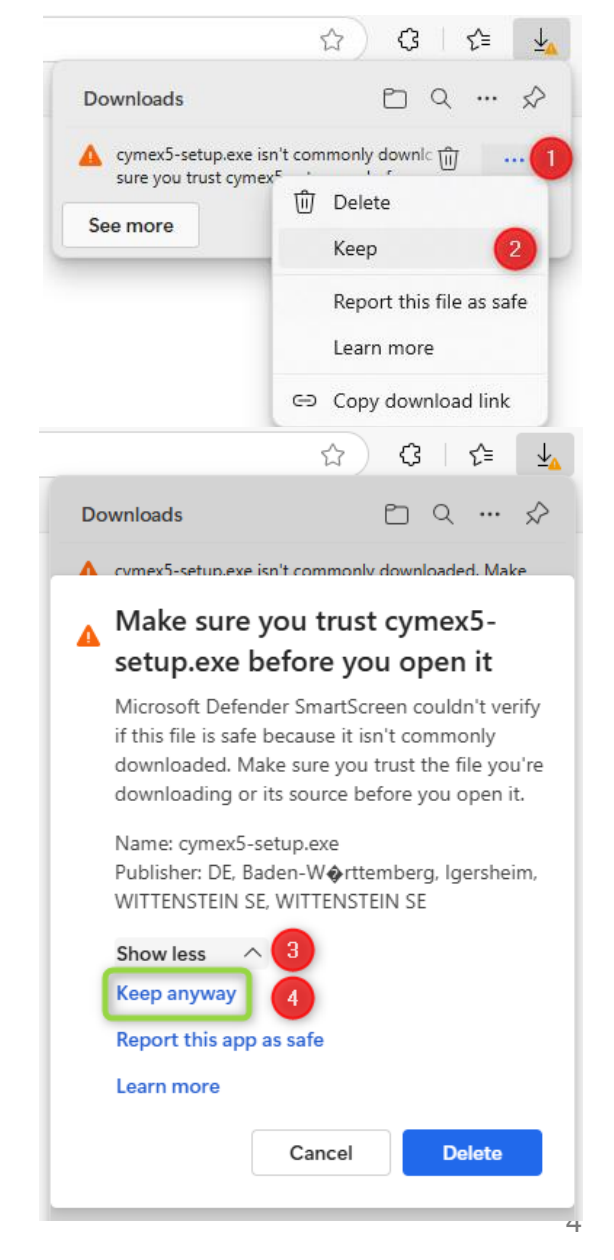

# FAQs | installation of cymex®5 via MSI (Microsoft Installer)

(installation of cymex®5 (MSI Version))

#### warning when downloading cymex®5: Windows protected your PC

<br/><blue window> "Microsoft Defender SmartScreen prevented an unrecognized app from starting. Running this app might put your PC at risk."

with a possible click on "more info"

#### our support here:

Select "more info" and "Run anyway" and continue the download

See also <a href="https://feedback.smartscreen.microsoft.com/smartscreenfaq.aspx">https://feedback.smartscreen.microsoft.com/smartscreenfaq.aspx</a>

# FAQs | update of cymex®5 via MSI (Microsoft Installer)

(during update started out of cymex®5)

#### error message that cymex®5 update was blocked. How to proceed?

• during update started from cymex®5 the following error may occur: "error: Update installation was blocked, digital signature missmatch..

Please contact technical support..."

| l suppor |
|----------|
| l suppor |
|          |
|          |
|          |
|          |
|          |
|          |
|          |
|          |
|          |
|          |

#### our support here:

- click "Finish" in MSI window "Installing Updates for cymex 5" => the MSI Update window will close in your cymex®5
- close your cymex®5
- download cymex®5 via <a href="https://alpha.wittenstein.de/en-en/cymex-5/">https://alpha.wittenstein.de/en-en/cymex-5/</a> and install it
- start your cymex®5 again

# FAQs | cymex®5 via MSI (Microsoft Installer)

(after installation)

### How to customize your cymex®5 application \*.cyp to your new cymex®5 (MSI version) ?

After the installation of your new cymex®5 (MSI version) your cymex®5 application \*.cyp's are not automatically associated with this new cymex®5 (MSI version).

 $\Rightarrow$  if you double click a \*.cyp, your outdated cymex®5 ClickOnce version will open.

#### our support here:

set the default app for your \*.cyp format manually. See

https://support.microsoft.com/en-us/windows/change-default-apps-in-windows-e5d82cad-17d1-c53b-3505f10a32e1894d

=> As the new default app for your \*.cyp format select your "%LocalAppData%\Wittenstein\Apps\cymex5\cymex5.exe"

# FAQs | cymex®5 via MSI (Microsoft Installer)

(after installation)

### The short cut on the taskbar for your cymex®5 (MSI version) does not work. How to proceed?

=> After the installation of your new cymex®5 (MSI version) you may not be able to start your new cymex®5 (MSI version) from your taskbar.

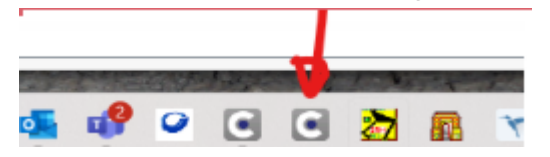

Our support here: you should be able to start your new cymex®5 (MSI version)

```
from your Windows START / < all apps >/ cymex 5 vx.x, e.g.
```

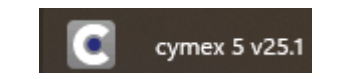

And you should be able to pin your cymex 5 vx.x app in Windows START to your taskbar with a right mouseclick / "More" / "Pin to taskbar".